Release 2.2 – RFCS Tracking & Online SANS Form Features

| RFCS STATUS T                                | RACKING                                      |  |
|----------------------------------------------|----------------------------------------------|--|
| RFCS Number                                  | 020445                                       |  |
| * RFCS Name                                  | Increase number ABS Nodes                    |  |
| Project IDs                                  | -Pulldown to view Project IDs for this RFCS- |  |
| * Primary Service Request Type (SRT)         | New Acquisition                              |  |
| * Condition                                  | Closed Approved                              |  |
| * Date RFCS Cost Proposal Needed by BU Clien | t: Dec 🖌 30 🖌 2000 🖌                         |  |
| * Target Production Date                     | Jan 🗸 30 🗸 2001 🗸                            |  |
| NOTE: Condition disallows                    | updates RESET                                |  |
| Click HERE to input RFCS status              | on associated SANS Form                      |  |

|         | Click <u>HERE</u> to return to I                                                             | DBOR Main Menu                                               |
|---------|----------------------------------------------------------------------------------------------|--------------------------------------------------------------|
|         | NCOS/MVS Provisi                                                                             | oning Process                                                |
|         | Online Service and Acquisition Ne<br>Section<br>Click <u>99999.doc</u> for SANS Sections     | eeds Summary (SANS) Form<br>6<br>1 through 5 (word document) |
| Supp    | orting Documentation for RFCS Step 2 (Note                                                   | e: Used only for RFCS)                                       |
| 6.1 (   | (Req)RFCS #:                                                                                 | 99999                                                        |
| 6.2 (   | $({f Req}){f Project ID}$ : (pulldown to view all projects for this RFCS)                    | NCI20000039 💌                                                |
| 6.3     | IBM Contract Position to<br>Req<br>Request Description:<br>(Date - Name - Contract Position) | 999991BMposition.doc                                         |
| 6.4     | (Req) AT&T Contract Position:<br>(Date - Name - Contract Position)                           | 99999ATTposition.doc                                         |
| 6.5     | (Req)<br>(Date - Name - Status)                                                              | Add/View Status                                              |
| 6.6     | (Req) Summary Status                                                                         | New acquisition required for infrastructure project.         |
| 6.7     | Summary Status Selected by:                                                                  |                                                              |
| 6.7.1   | (Req) Name:                                                                                  | Carol Fowler                                                 |
| 6.7.2 ( | (Req) Date:                                                                                  | 05/25/2000                                                   |
| 6.7.3   | (Req) Company/Title:                                                                         | IBM/IM Manager                                               |

Version 1.00 Publication Date: 9 June 2000 Created by: Frank Gould Organization: IBM Global Services, South Delivery Center

Release 2.2 – RFCS Tracking & Online SANS Form Features

# **Table of Contents**

| Introduction                                    | 3  |
|-------------------------------------------------|----|
| Getting Started                                 | 3  |
| Creating an RFCS Project Record in DBOR         | 4  |
| Editing an RFCS Project Record                  | 6  |
| Changing/Closing RFCS Project Conditions        | 6  |
| RFCS Project 12-Step Schedule                   | 7  |
| Viewing/Adding RFCS Project 12-Step Dates       | 8  |
| Adding RFCS Project 12-Step Status Messages     | 8  |
| Viewing/Creating RFCS Escalations               | 9  |
| Completing RFCS Projects                        | 10 |
| Completed RFCS Status Tracking Records          | 10 |
| Online SANS Form                                | 11 |
| Adding/Viewing Online SANS Form Status Messages | 13 |

## **Revision Page**

This is the standard Revision Page for document change control and adherence to the IBM South Document Control Procedure as specified in the IBM Quality Management System manual.

| Revision<br>Date | Version | Revision<br>Description | Document<br>Maintained | Approvals  | Distribution /<br>Notification | Printed Copies |
|------------------|---------|-------------------------|------------------------|------------|--------------------------------|----------------|
| 06/09/00         | 1.00    | Initial Draft           | Online by              | DBOR       | Email to Core                  | web-based      |
|                  |         | Document                | Frank Gould            | Developers | Team on                        |                |
|                  |         | Release                 |                        |            | 06/09/00.                      |                |

Release 2.2 - RFCS Tracking & Online SANS Form Features

## Introduction

This document describes the RFCS Tracking & Online SANS Form features added to DBOR with Release 2.2 on 1 May 2000. To facilitate collaborative decision making for the AT&T Business Office and IBM Project Office, the RFCS Tracking and Online SANS Forms features allows a restricted group of individuals to manage RFCS Projects. With this release, RFCS Projects will be managed through a twelve-step process to complete negotiations on a predetermined schedule. As these RFCS Projects progress, users will be able to record start and completion dates, status comments, contract position documents, and escalation status.

User access these new features from the existing DBOR Main Menu. Here is where users can start RFCS Projects, access existing RFCS Projects for editing, and access Section 6 of the Online SANS Form. In Section 6 of the Online SANS Form, three documents can be accessed by clicking on a link that will download the latest version of the documents for editing. After these documents are ready for publication, users send these documents to the DBOR Application Manager who loads them into the DBOR Web Server.

To facilitate quick navigation between RFCS Tracking and the Online SANS Form features, links appear on these web pages that allows the user to go easily between the RFCS Tracking and Online SANS Form web pages.

Please Note: These window illustrations contain sample data that has no association with reality or actual projects. Any similarities to reality are purely coincidental.

#### **Getting Started**

All RFCS and SANS Form features appear on the Main Menu in the rightmost column. Before starting an RFCS Project, it is imperative that the RFCS number has been specified in an NCOS or MVS Project. Once that has been completed, an RFCS Project can be started from the DBOR Main Menu.

| ** UPDATED                           | DBOR Main Menu<br>05/12/2000 ** Click <u>HERE</u> for D                                           | BOR Bulletins         |
|--------------------------------------|---------------------------------------------------------------------------------------------------|-----------------------|
| INITIATIVES                          | PROJECTS                                                                                          | RFCS                  |
| <u>Create an Initiative</u>          | <u>Initiate Forecast Project</u><br><u>Initiate Active Project</u><br><u>Initiate MVS Project</u> | Start an RFCS         |
| <u>Query/Update by Initiative ID</u> | Query/Update by Project ID                                                                        | Update by RFCS Number |
| Query/Update (ADHOC)                 | Query/Update (ADHOC)                                                                              |                       |
|                                      | IMPOR Query (ADHOC)                                                                               | SANS FORM             |
|                                      | TSC Query (ADHOC)                                                                                 | SANS FORM (Section 6) |
|                                      | Query Project Information by Site<br>(on Resources)                                               |                       |

Release 2.2 - RFCS Tracking & Online SANS Form Features

## **Creating an RFCS Project Record in DBOR**

To outline the necessary steps to create an RFCS Project in DBOR, the following checklist defines the actions to complete the initial startup of an RFCS Project.

- 1. Specify the RFCS number in an existing NCOS/MVS Project.
- 2. Click on the **Start an RFCS** link on the DBOR Main Menu.
- 3. Fill out the RFCS Form with the RFCS number, name, condition, and dates then submit the form.
- 4. Specify any RFCS 12-Step dates in progress or completed.
- 5. Click on the Associated SANS Form link to add any applicable status messages to the web-based Section 6 of the SANS Form.
- 6. Send electronic copies of the related SANS form and any other position documents to the DBOR Application Manager to be loaded onto the Web Server. After the DBOR Application Manager saves the electronic documents to the Web Server, these documents will be downloaded after you click on its related link in Section 6 of the SANS Form.

## **Starting an RFCS Project**

To start an RFCS Project, click on the <u>Start an RFCS</u> link on the DBOR Main Menu and the following window appears. This blank form contains all required fields to create an RFCS Project record.

## Initiate a Request For Change of Service (RFCS) Status Tracking Screen

## \* designates fields required for RFCS initiation

|                              | INITIATE RFCS S      | TATUS                                     |
|------------------------------|----------------------|-------------------------------------------|
|                              | CLICK TO INITIATE I  | RFCS                                      |
| * RFCS Number                |                      |                                           |
| * RFCS Name                  |                      |                                           |
| * Primary Service Request Ty | /pe (SRT)            | -Select a (primary) Service Request Type- |
| * Request Condition          |                      | -Select a Request Condition-              |
| * Date RFCS Cost Proposal N  | leeded by BU Client: | -Month-                                   |
| * RFCS Target Production Da  | ite                  | -Month-                                   |
|                              | CLICK TO INITIATE I  | RFCS                                      |

All fields on this form must be filled in to start an RFCS Project. After completing this form, click on the CLICK TO INITIATE RFCS button. This will cause the DBOR application to query the database to confirm that an existing NCOS/MVS Project contains the RFCS Number typed into the form. If there are no project with this RFCS Number specified, the following window will appear.

Release 2.2 - RFCS Tracking & Online SANS Form Features

## This RFCS number is not associated with any Project ID in DBOR. You cannot start this RFCS until a Project in DBOR has this RFCS number. Please hit your back button to return to the Initiate RFCS screen to either correct and resubmit the RFCS number, or to return to the DBOR Main Menu.

At this point, you can hit your back button to return to the Initiate RFCS form. To fix this, you can open another browser window to update a project with the RFCS Number thereby saving the information typed into the Initiate RFCS form. To start the second browser, click on the browser's icon and go to the DBOR Main Menu web page, open the associated NCOS/MVS Project, and update the RFCS number. After submitting the Project Update, close that browser, return to the Initiate RFCS form, then click on the CLICK TO INITIATE RFCS button again.

After successfully initiating an RFCS Project, two intermediate windows appear separately that will update DBOR with all the necessary RFCS information. Simply click on the appropriate <u>Click</u> link after each appears.

lick to continue establishing the new RFCS **Click** to display the newly created RFCS

After clicking on the second intermediate window, the RFCS Status Tracking window appears listing the information entered on the Initiate RFCS form. This same window is used to edit an existing RFCS Project and appears similar to the illustration below.

| RFCS STATUS T                                 | RACKING                                      |  |
|-----------------------------------------------|----------------------------------------------|--|
| RFCS Number                                   | 020445                                       |  |
| * RFCS Name                                   | Increase number ABS Nodes                    |  |
| Project IDs                                   | -Pulldown to view Project IDs for this RFCS- |  |
| * Primary Service Request Type (SRT)          | New Acquisition                              |  |
| * Condition                                   | Open New                                     |  |
| Click here to Close/App                       | rove this RFCS                               |  |
| * Date RFCS Cost Proposal Needed by BU Client | t: Dec 🔽 30 🔽 2000 👻                         |  |
| * Target Production Date                      | Jan 🔽 30 🔽 2001 💌                            |  |
| CLICK TO UPDATE RFC                           | S RESET                                      |  |
| Click HERE to input RFCS status               | on associated SANS Form                      |  |

Release 2.2 - RFCS Tracking & Online SANS Form Features

## **Editing an RFCS Project Record**

After an RFCS Project has been created in DBOR, the user can return to update existing information. By clicking on the <u>Update an RFCS Number</u> link on the DBOR Main Menu, the following window appears for the user to select the RFCS to be edited.

| Click <u>HERE</u> t | o return to DBOR Main Menu        |
|---------------------|-----------------------------------|
| Sele                | ect RFCS Number                   |
| RFCS Number         | -Select RFCS number for update- 💌 |
|                     | Submit                            |

After selecting the RFCS Number from the window above, an RFCS Status Tracking window appears similar to the illustration below:

| RFCS STATUS                                 | TRACKING                                     |  |
|---------------------------------------------|----------------------------------------------|--|
| RFCS Number                                 | 020445                                       |  |
| * RFCS Name                                 | Increase number ABS Nodes                    |  |
| Project IDs                                 | -Pulldown to view Project IDs for this RFCS- |  |
| * Primary Service Request Type (SRT)        | New Acquisition                              |  |
| * Condition                                 | Open New                                     |  |
| Click here to Close/A                       | pprove this RFCS                             |  |
| * Date RFCS Cost Proposal Needed by BU Clin | ent: Dec 💌 30 💌 2000 💌                       |  |
| * Target Production Date                    | Jan 💌 30 💌 2001 💌                            |  |
| CLICK TO UPDATE F                           | RESET                                        |  |
| Click HERE to input RFCS statu              | us on associated SANS Form                   |  |

In the RFCS Status Tracking window illustrated above, you can enter changes/updates to the original information as the RFCS Project progresses. After making changes to information in this form, the user must click on the CLICK TO UPDATE RFCS button to save the changes in DBOR. This same window is also used to Close/Approve an RFCS Project.

Other fields included in this window are the Project IDs defined in NCOS/MVS projects that are associated with this RFCS Project. After this window opens, the latest list of Project ID associated with this RFCS Project can be displayed by clicking on the drop-down menu arrow. This is a display-only drop-down menu.

## **Changing/Closing RFCS Project Conditions**

There are seven conditions that an RFCS Project can be assigned as depicted in the illustration below. DBOR handles these differently based on the condition selected. Any RFCS Project that is in any Open condition can be updated and changed. However, it is imperative to note that the following Closed conditions *cannot* be reopened once submitted: Closed Business as Usual and Closed Business Unit

Release 2.2 – RFCS Tracking & Online SANS Form Features

Cancelled. The only closed condition exception is Closed Rejected which *can* be reopened for update and change.

To close an approved RFCS Project, users must use the Click here to Close/Approve this RFCS link. For more information on completing an RFCS Project, refer to the Completing RFCS Projects section below.

| -Select a Request Condition-         |          |
|--------------------------------------|----------|
| -Select a Request Condition-         |          |
| Open New                             | 0203     |
| Open Carryover                       | 100 A 10 |
| Open Active                          | 1993     |
| Closed Business as Usual (BAU)       | 1.5      |
| Closed Business Unit Cancelled (BUC) |          |
| Closed Rejected                      | 1000000  |
| RESET                                |          |

## **RFCS Project 12-Step Schedule**

At the bottom of the RFCS Status Tracking form, the RFCS Project 12-Step Schedule appears similar to the illustration below:

|                |                                                      | RFCS Steps                |                  |               |                  |                 |
|----------------|------------------------------------------------------|---------------------------|------------------|---------------|------------------|-----------------|
|                | Click HERE to View RFCS Escalations                  |                           |                  |               |                  |                 |
|                | Click HERE to document RFCS Escalations (restricted) |                           |                  |               |                  |                 |
| RFCS<br>Step # | RFCS Step Name                                       | Step Owner<br>Group       | Target<br>(Days) | Start<br>Date | Complete<br>Date | Update          |
| 1              | Develop Contract Position                            | IBM - Project Office      | 7                | 05/01/2000    | 05/06/2000       | Dates<br>Status |
| 2              | Develop IBM Budget and Planning Price                | IBM - Project Office      | 5                | 05/06/2000    |                  | Dates<br>Status |
| 3              | Validate IBM Budget & Planning Price                 | AT&T - Business<br>Office | 7                |               |                  | Dates<br>Status |
| 4              | Validate RFCS                                        | AT&T - Business<br>Office | 16               |               |                  | Dates<br>Status |
| 5              | Complete the Project Plan                            | IBM - SDC                 | 17               |               |                  | Dates<br>Status |
| 6              | Perform Quality Assurance on Project<br>Plan         | IBM - SDC                 | 1                |               |                  | Dates<br>Status |
| 7              | Complete Draft Proposal                              | IBM - Project Office      | 3                |               |                  | Dates<br>Status |
| 8              | Perform Industry & Contract Quality<br>Assurance     | IBM - Project Office      | 2                |               |                  | Dates<br>Status |
| 9              | Obtain IBM Price                                     | IBM - Project Office      | -1               |               |                  | Dates<br>Status |
| 10             | Complete Final Proposal                              | IBM - Project Office      | 1                |               |                  | Dates<br>Status |
| n              | Review and Accept Proposal                           | AT&T - Business<br>Office | 8                |               |                  | Dates<br>Status |
| 12             | Approve Proposal                                     | AT&T - Business<br>Office | 1                |               |                  | Dates<br>Status |

The RFCS Project 12-Step Schedule window shows the current RFCS Step Names, Owner, Target Days, and other dates relative to this RFCS Project. As you can see in the dates columns above, this project is in progress and some dates have already been entered.

Release 2.2 - RFCS Tracking & Online SANS Form Features

## Viewing/Adding RFCS Project 12-Step Dates

To add an RFCS Project 12-Step Schedule Date, click on the **Dates** button in the rightmost column located on the same row as the step being updated. After you click on the button, the following window appears:

| RFCS Step Update Screen                  |
|------------------------------------------|
| RFCS Step: 1 - Develop Contract Position |
| -Month- 💌 -Day- 💌 -Year- 💌               |
| -MonthDayYear-                           |
|                                          |

This window allows the user to select the Step Start Date and Complete Date by Month, Day, and Year. After the user updates this window and presses the CLICK button, the RFCS Status Tracking window will appear displaying the new dates.

## Viewing/Creating RFCS Project 12-Step Status Messages

To view an RFCS Project 12-Step Status Message, click on the **Status** button in the rightmost column on the same row as the step you would like to review. This will display all status messages associated with the step selected and allows users to add an RFCS Project 12-Step Status Message. After you click on the button, the following window appears:

|                |              | RFCS Status Update Screen                                                        |
|----------------|--------------|----------------------------------------------------------------------------------|
| RFCS Numb      | er: 020445   | RFCS Step: 1 - Develop Contract Position                                         |
| Updater:       |              | -Select Yourself From the List-                                                  |
| • Enter Stati  | ıs Text belo | WT.                                                                              |
|                |              |                                                                                  |
|                |              |                                                                                  |
|                |              |                                                                                  |
|                |              |                                                                                  |
|                |              | CLICK to insert the above RFCS Status entry                                      |
|                |              | CLICK to insert the above RFCS Status entry<br>RFCS Status Summary               |
| Status<br>Date | Input<br>By  | CLICK   to insert the above RFCS Status entry     RFCS Status Summary     Status |

The RFCS Project 12-Step Status Message window illustrated above displays all existing status messages and includes a field to enter a new status message. After the user selects him/herself from the Updater list and enters a status message, click on the CLICK button and the window will re-display to show the new status message added to the RFCS Project.

Release 2.2 - RFCS Tracking & Online SANS Form Features

Note: Please confirm that the Status Text entered is accurate before submitting. After a Status Message has been inserted, it cannot be edited nor deleted.

## Viewing/Creating RFCS Escalations

The RFCS Project 12-Step Schedule window allows *all* users to view any active RFCS Escalations by clicking on the **Click <u>HERE</u> to View RFCS Escalations** link and a window will appear similar to the illustration below:

| Decision<br>Maker | Input By                             | Cost<br>Cost Impact to<br>AT&T and IBM                     |
|-------------------|--------------------------------------|------------------------------------------------------------|
| Thomas McMaster   | Rosie LaBarge                        | \$ 100000                                                  |
|                   | Decision<br>Maker<br>Thomas McMaster | Decision<br>Maker Input By   Thomas McMaster Rosie LaBarge |

Creating an RFCS Escalation Record is a restricted area for only authorized users to access. The DBOR application allows only authorized users to access the escalation creation web pages. For more information, please contact the DBOR Application Manager.

For those authorized to create an RFCS Escalation Record, click on the **Click <u>HERE</u> to document an RFCS Escalation** link in the RFCS Project 12-Step Schedule window. This will display an RFCS Escalation window similar to the illustration below:

|                              | Click Hereto return to RFCS Display                   |
|------------------------------|-------------------------------------------------------|
|                              | RFCS Escalations                                      |
| RFCS Number: 020445          | RFCS Name: Increase number ABS Nodes                  |
| Updater:                     | -Select Yourself From the List-                       |
| Decision Maker:              | -Select Decision Maker From the List-                 |
| Cost Impact to AT&T and IBM: | 0 (enter numbers only - \$ is provided by the system) |
| Enter Escalation Text below: |                                                       |
|                              |                                                       |
|                              |                                                       |
| 1                            |                                                       |
|                              | to insert the above RFCS Escalation                   |

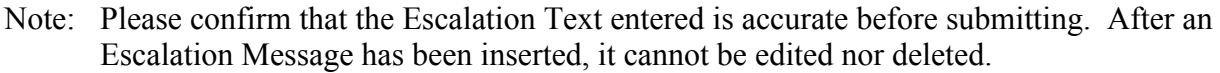

The RFCS Escalation window displays a blank form at the top of the window to allow users to enter an RFCS Escalation Summary record. After entering all required fields and clicking on the CLICK button below the Escalation Text field, a new RFCS Escalation Summary record will be created. At the bottom of this window all historic RFCS Escalation Summary records are also displayed.

Release 2.2 - RFCS Tracking & Online SANS Form Features

### **Completing RFCS Projects**

After all RFCS 12-Steps have been entered in DBOR and the RFCS Project approved, the user can change the RFCS condition to Closed Approved. This is accomplished from the link in the RFCS Status Tracking window by clicking on the <u>Click here to Close/Approve this RFCS</u> link. If all Start and Complete Dates steps have *not* been specified in the RFCS Project 12-Step Schedule, the following window appears:

# NOTE: Hit your back button to return to RFCS and complete all RFCS steps before you can CLOSE/APPROVE this RFCS

After completing all RFCS 12-Steps and clicking on the link to Close/Approve the RFCS, the following window appears allowing the user to complete the RFCS Project closure as approved.

| RFCS Number : 020445<br>(Increase number ABS No                                  | odes)                               |
|----------------------------------------------------------------------------------|-------------------------------------|
| NOTE: Hit you back button if you want<br>without changing the Condition to Close | to return to the RFCS<br>d Approved |
| Condition: Open Active                                                           | Closed Approved 💌                   |
| Click to Close Approve the RFCS                                                  |                                     |
|                                                                                  | CARLES MANAGEMENT                   |

Note: Prior to closing an RFCS Project, please confirm that all RFCS Project information is correct. After a an RFCS Project has been closed, it cannot be re-opened nor edited.

On the window illustrated above, you can only select Closed Approved. To close this RFCS Project simply click on the Click to Close Approve the RFCS button.

#### **Completed RFCS Status Tracking Records**

After an RFCS Project has been Closed, the record will appears similar to the following illustration:

| RFCS STATUS TR                                 | ACKING                                       |  |  |
|------------------------------------------------|----------------------------------------------|--|--|
| RFCS Number                                    | 020445                                       |  |  |
| * RFCS Name                                    | Increase number ABS Nodes                    |  |  |
| Project IDs                                    | -Pulldown to view Project IDs for this RFCS- |  |  |
| * Primary Service Request Type (SRT)           | New Acquisition                              |  |  |
| * Condition                                    | Closed Approved                              |  |  |
|                                                |                                              |  |  |
| * Date RFCS Cost Proposal Needed by BU Client: | Dec 💌 30 💌 2000 💌                            |  |  |
| * Target Production Date                       | Jan 🔹 30 💌 2001 💌                            |  |  |
| NOTE: Condition disallows u                    | pdates RESET                                 |  |  |
| Click HERE to input RFCS status or             | n associated SANS Form                       |  |  |

Release 2.2 - RFCS Tracking & Online SANS Form Features

The window illustration above shows that the project was completed as Closed Approved. Notice that this window does not contain the <u>Click here to Close/Approve this RFCS</u> link nor the CLICK TO UPDATE RFCS button. This would appear similarly when an RFCS Project is closed by changing the RFCS Project Condition to Closed Business as Usual or Closed Business Unit Cancelled. That is, Closed conditions disallow any changes once they have been submitted into DBOR.

In addition to the RFCS Status Tracking information, the RFCS Project 12-Step Schedule appears below the tracking information. After an RFCS Project has been closed, this window allows users to view the schedule follows:

|                |                                                  | RFCS Steps             |                  |               |                  |                                                                                                    |
|----------------|--------------------------------------------------|------------------------|------------------|---------------|------------------|----------------------------------------------------------------------------------------------------|
|                | Click HERE                                       | to View RFCS Esc       | alation          | S             |                  |                                                                                                    |
|                | Click HERE to docur                              | nent RFCS Escalat      | tions (r         | estricted     | )                | plete<br>ite     Update       2000     Status       2000     Status |
| RFCS<br>Step # | RFCS Step Name                                   | Step Owner<br>Group    | Target<br>(Days) | Start<br>Date | Complete<br>Date | Update                                                                                                    |
| Î.             | Develop Contract Position                        | IBM - Project Office   | 7                | 05/01/2000    | 05/06/2000       | Status                                                                                                    |
| 2              | Develop IBM Budget and Planning Price            | IBM - Project Office   | 5                | 05/06/2000    | 05/11/2000       | Status                                                                                                    |
| 3              | Validate IBM Budget & Planning Price             | AT&T - Business Office | 7                | 05/10/2000    | 05/15/2000       | Status                                                                                                    |
| 4              | Validate RFCS                                    | AT&T - Business Office | 16               | 05/15/2000    | 05/30/2000       | Status                                                                                                    |
| 5              | Complete the Project Plan                        | IBM - SDC              | 17               | 06/01/2000    | 06/15/2000       | Status                                                                                                    |
| 6              | Perform Quality Assurance on Project Plan        | IBM - SDC              | 1                | 06/15/2000    | 06/15/2000       | Status                                                                                                    |
| 7              | Complete Draft Proposal                          | IBM - Project Office   | 3                | 06/16/2000    | 06/18/2000       | Status                                                                                                    |
| 8              | Perform Industry & Contract Quality<br>Assurance | IBM - Project Office   | 2                | 06/18/2000    | 06/20/2000       | Status                                                                                                    |
| 9              | Obtain IBM Price                                 | IBM - Project Office   | 1                | 06/20/2000    | 06/20/2000       | Status                                                                                                    |
| 10             | Complete Final Proposal                          | IBM - Project Office   | 1                | 06/21/2000    | 06/21/2000       | Status                                                                                                    |
| 11             | Review and Accept Proposal                       | AT&T - Business Office | 8                | 06/22/2000    | 06/29/2000       | Status                                                                                                    |
| 12             | Approve Proposal                                 | AT&T - Business Office | 1                | 06/29/2000    | 06/29/2000       | Status                                                                                                    |

Note: After an RFCS Project has been closed, Status Messages can still be viewed and/or created.

## **Online SANS Form**

The DBOR Online SANS Form feature consists of a web page containing several links to Microsoft<sup>\*</sup> Word<sup>\*</sup> documents and Section 6 of the NCOS/MVS Services and Acquisition Needs Summary (SANS) Form. The Word documents consist of the SANS Form (Sections 1-5), AT&T Contract Position, and the IBM Contract Position. After the DBOR Application Manager receives a copy from the user community, these documents are stored on the DBOR Web Server.

Section 6 of the Online SANS Form is available after an RFCS Project has been created as described above in the **Creating an RFCS Project Record in DBOR** section. To access the Online SANS Form, click on the <u>SANS FORM (Section 6)</u> link listed in the DBOR Main Menu and the following window will appear similar to the following illustration:

Release 2.2 - RFCS Tracking & Online SANS Form Features

| Select RFCS for SANS Section 6                |             |                           |  |
|-----------------------------------------------|-------------|---------------------------|--|
| NOTE: You must have "started" the RFCS before | you can pro | cess the online SANS Form |  |
| Select RFCS entry in DBOR:                    | 99999       |                           |  |
| Submit                                        |             |                           |  |

In the window illustrated above, select the RFCS Project Number you wish to display from the dropdown menu. After selecting the RFCS Number, click on the Submit button and its associated Online SANS Form Section 6 will display similar to the illustration below:

|       |       | Click <u>HERE</u> to return to I                                                                                   | DBOR Main Menu                                               |
|-------|-------|----------------------------------------------------------------------------------------------------|--------------------------------------------------------------|
|       |       | NCOS/MVS Provisi                                                                                                   | oning Process                                                |
|       |       | Online Service and Acquisition Ne<br>Section<br>Click <u>99999.doc</u> for SANS Sections                           | eeds Summary (SANS) Form<br>6<br>1 through 5 (word document) |
| Supp  | ortin | ng Documentation for RFCS Step 2 (Note                                                                             | : Used only for RFCS)                                        |
| 6.1   | (Req) | RFCS #:                                                                                                    | 999999                                                       |
| 6.2   | (Req) | $\operatorname{Project}\operatorname{ID}$ : (pulldown to view all projects for this RFCS)                          | NCI20000039 💌                                                |
| 6.3   | (Req) | IBM Contract Position to<br>Substantiate Non-Standard<br>Request Description:<br>(Date - Name - Contract Position) | 99999IBMposition.doc                                         |
| 6.4   | (Req) | AT&T Contract Position:<br>(Date - Name - Contract Position)                                                       | 99999ATTposition.doc                                         |
| 6.5   | (Req) | Ongoing Dialog/Status<br>(Date - Name - Status)                                                                    | Add/View Status                                              |
| 6.6   | (Req) | Summary Status                                                                                                    | New acquisition required for infrastructure project.         |
| 6.7   | Summ  | ary Status Selected by:                                                                                            |                                                              |
| 6.7.1 | (Req) | Name:                                                                                                    | Carol Fowler                                                 |
| 6.7.2 | (Req) | Date:                                                                                                    | 05/25/2000                                                   |
| 673   | (Req) | Company/Title:                                                                                                    | IBM/IM Manager                                               |

In the Online SANS Form Section 6 illustration above, the Word documents appear as <u>99999.doc</u>, <u>999991BMposition.doc</u>, and <u>99999ATTposition.doc</u>. To open one of these documents, click on the appropriate link and the related SANS Form, IBM Contract Position, or AT&T Contract Position document will appear as it was last stored by the DBOR Application Manager.

User can create Status Messages and select a specific Status Message to display on the Online SANS Form window. In the illustration above, one of the pre-defined status messages has been selected as the

Release 2.2 - RFCS Tracking & Online SANS Form Features

Status Summary Message. By default, a Status Message will not appear in the Online SANS Form window unless it has been created with the Status Summary Indicator set to Yes. To add or view an Online SANS Form Status Message and to select Status Summary Message, refer to the Adding/Viewing Online SANS Form Status Messages section below.

To view the associated Projects with this RFCS number and SANS Form, click on the Project ID drop-down list in rightmost column of Section 6.2 and the associated Project IDs will appear similar to the illustration to the right.

NCI20000039 -NCI20000039 NCI20000040 NCI20000041

## **Creating/Viewing Online SANS Form Status Messages**

To add or view a Status Message, click on the <u>Add/View Status</u> link on the Online SANS Form Section 6 window and a window similar to the following illustration will appear:

|                              | <u>Click Here</u> to return to SANS Form<br>Click Here for RFCS Status tracking window |
|------------------------------|----------------------------------------------------------------------------------------|
| * designates required fields |                                                                                        |
|                              | SANS form Status Records                                                               |
|                              | Enter SANS STATUS for RFCS Number 99999                                                |
| * Updater:                   | -Select Yourself From the List-                                                        |
| Summary status?              | No                                                                                     |
| (select Company and ente     | r Title if this is a summary status)                                                   |
| Company                      | -Select Company if this is a Summary Status- 💌                                         |
| Title                        |                                                                                        |
| * Enter Status Text below:   |                                                                                        |
|                              |                                                                                        |
|                              |                                                                                        |
|                              |                                                                                        |
|                              | CLICK to insert the above SANS Status entry                                            |

The SANS Status Update window above allows users to create a Status Message record for the Online SANS Form. If this is *not* a Status Summary Message, this form requires the user to select only the Updater's name and enter status text. If this *is* a Status Summary Message, this form also requires the user to select Company and enter his/her Title. By default, a Status Message will *not* appear in the Online SANS Form window. To define a new Status Message to appear in Section 6, change the Status Summary Indicator from No to Yes. After completing the required fields, click on the CLICK button to insert the SANS Status Message.

Note: Please confirm that the Status Text entered is accurate before submitting. After a Status Message has been inserted, it cannot be edited nor deleted.

After inserting the Status Message, the SANS Status Summary appears at the bottom of the SANS Status Update window similar to the following illustration:

Release 2.2 – RFCS Tracking & Online SANS Form Features

|               | SAN                            | IS Status Summary            |              |                                |
|---------------|--------------------------------|------------------------------|--------------|--------------------------------|
| Status Date   | Input By                       | Company                      | Title        | Summary<br>Status<br>Indicator |
| 05 (05 (0000) | Carol Fowler                   | IBM                          | IM Manager   | Y                              |
| 05/25/2000    | Status Text: New acquisition   | n required for infrastructur | re project.  |                                |
| 04/05/0000    | Frank Gould                    | IBM                          | Do flunky.   | Y                              |
| J4725/2000    | Status Text: This is the first | t message selected for Sum   | mary Status. |                                |
| D 4 (05 (0000 | Frank Gould                    |                              |              | N                              |
| 04/25/2000    | Status Text: This is the initi | ial SANS Form status mess    | age.         | Alexandra a                    |

The SANS Status Summary window displays all Status Message created during the RFCS Project life and displays which status messages have been selected as the Status Summary Message. Note that only the latest SANS Status Summary Message selected will appear in Section 6 of the Online SANS Form window.

\* \* \* End of Document \* \* \*